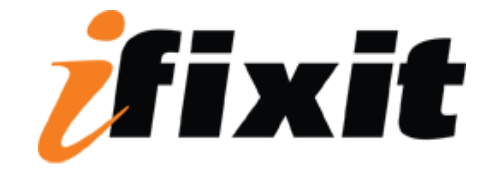

# **Repairing Power Mac G4 Quicksilver Hard Drive**

#### Tools used in this guide

Phillips #0 Screwdriver

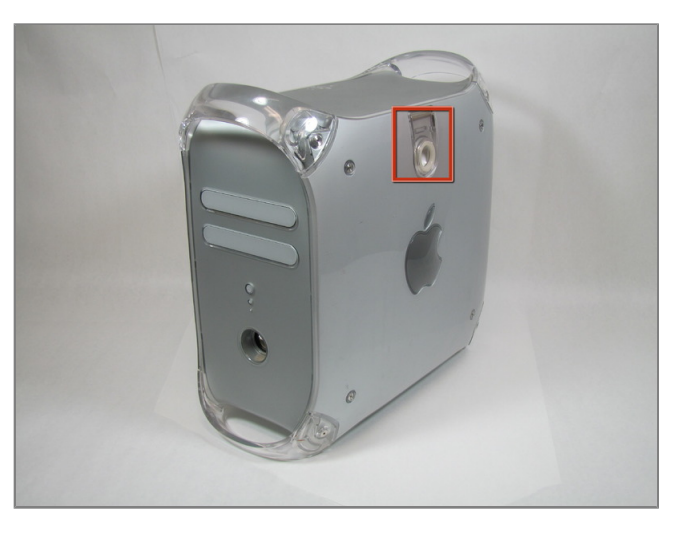

#### Step 1 - Opening the case

• The handle to open your computer is located on top of the right side panel.

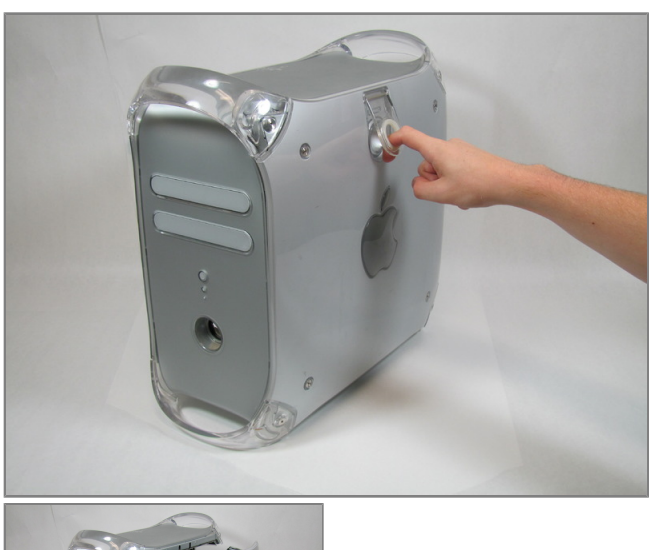

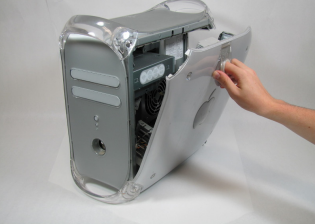

# Step 2

• Grab the circular handle and pull outward.

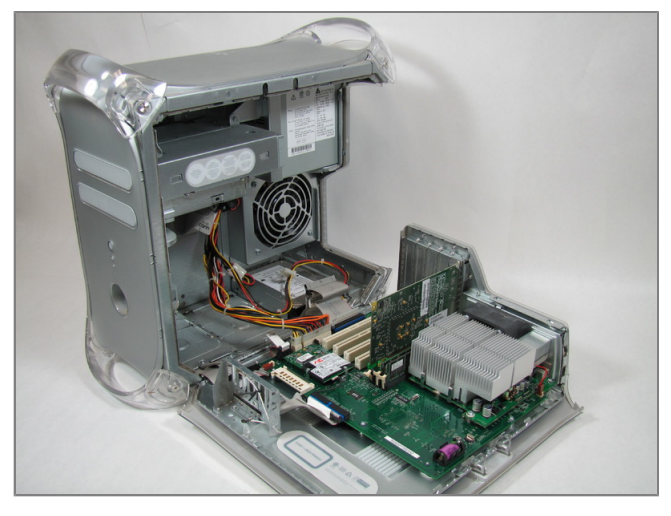

# Step 3

• Your computer is now open and ready for repair.

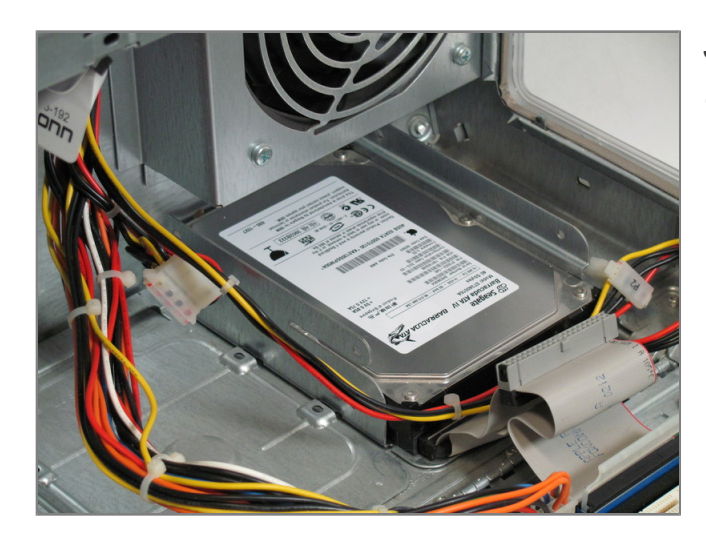

## Step 4 - Hard Drive

• The hard drive is located in the rear right corner of the case.

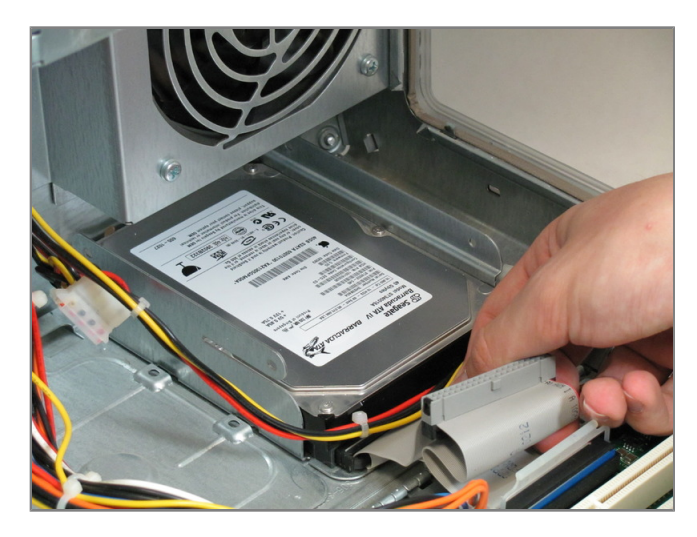

### Step 5

• Unplug the IDE ribbon cable. This is the wide flat grey cable.

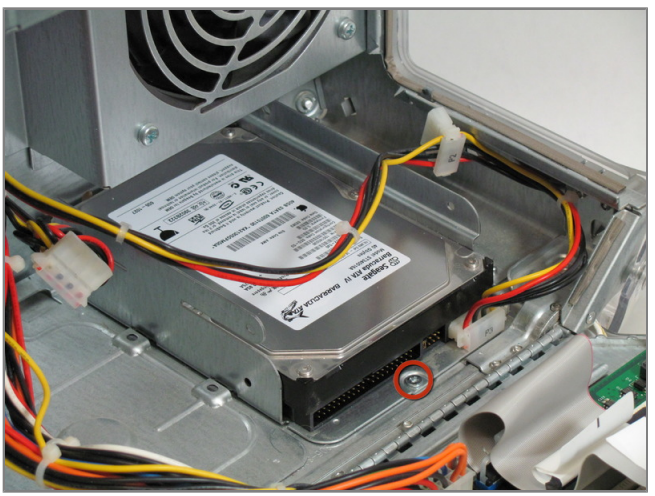

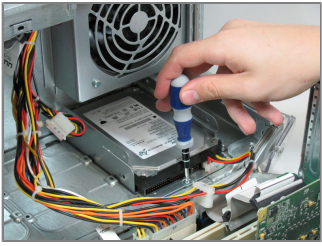

## Step 6

• Remove the screw holding down the hard drive enclosure.

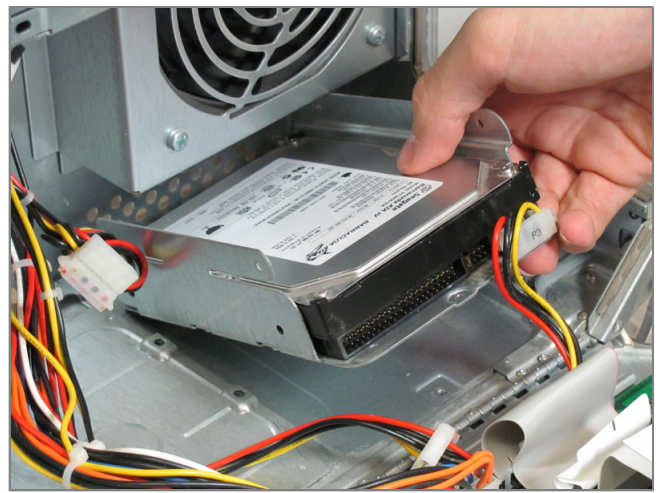

## Step 7

- Lift the hard drive enclosure straight up and out.
- Be carful not to pull the attached cable.

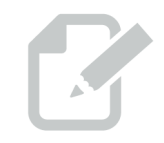

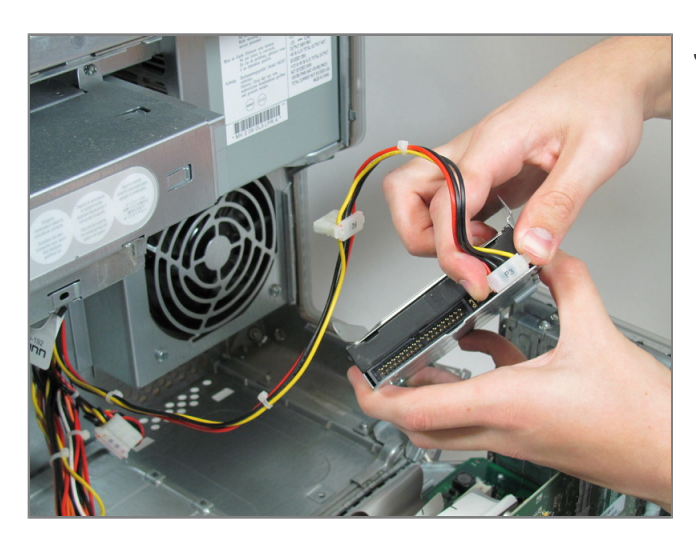

#### Step 8

- Disconnect the MOLEX connector.
- This cable may be hard to remove. Grab the connector on either side as pictured and wiggle it back and forth to remove it.

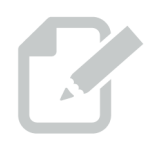

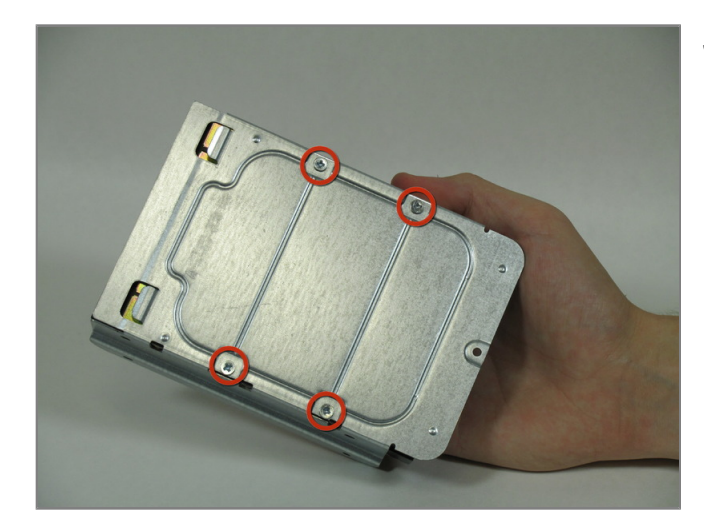

## Step 9

• Remove the four screws holding the hard drive to the enclosure.

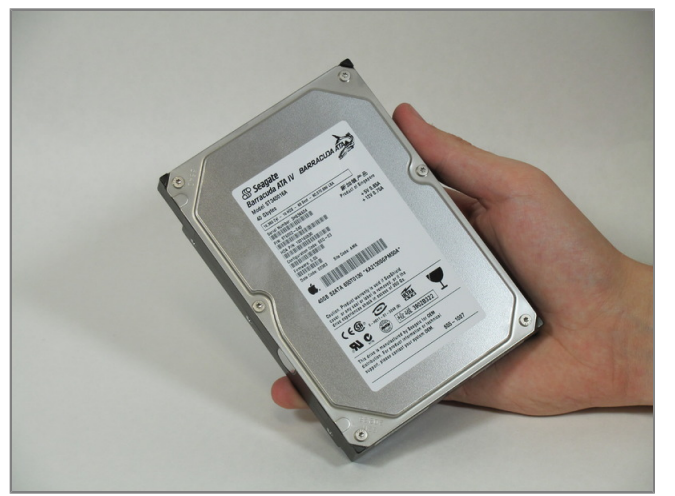

# Step 10

• Your hard drive is now free from the enclosure and is ready to be replaced.